If you are experiencing the "document expired" issue when accessing CMECF in Firefox where is a solution to the problem:

1. At the top of the browser, click on Tools > Options > Advanced > Click on tab "Network" > Second button down "Clear Now" > Click Ok

| Options                                     |                                                                                      |        |         |              |         |          |            |          |
|---------------------------------------------|--------------------------------------------------------------------------------------|--------|---------|--------------|---------|----------|------------|----------|
|                                             |                                                                                      | Q      | 5       |              | 90      |          | $\bigcirc$ | ĘŎŗ      |
| General                                     | Tabs                                                                                 | Search | Content | Applications | Privacy | Security | Sync       | Advanced |
| General Da                                  | General Data Choices Network Update Certificates                                     |        |         |              |         |          |            |          |
| Connect                                     | Connection<br>Configure how Firefox connects to the Internet                         |        |         |              |         |          |            |          |
| Cached<br>Your we                           | Cached Web Content<br>Your web content cache is currently using 8.6 MB of disk space |        |         |              |         |          |            |          |
| <u>O</u> verride automatic cache management |                                                                                      |        |         |              |         |          |            |          |
| Limit cache to 350 MB of space              |                                                                                      |        |         |              |         |          |            |          |

2. Configure your browser to clear history by following the steps below (Yours may look a little different depending on which version you are using, I am using the latest version 36.0.1)

a. Tools > Options > Privacy > Use custom settings for history

| Options                                                                                                    |                                                             |                                                   |                                        |                         |         |          |            | 23           |
|----------------------------------------------------------------------------------------------------|-------------------------------------------------------------|---------------------------------------------------|----------------------------------------|-------------------------|---------|----------|------------|--------------|
| General                                                                                                    | Tabs                                                        | Search                                            | 页<br>Content                           | Applications            | Privacy | Security | C)<br>Sync | Advanced     |
| Tracking<br>Tell sit<br>Tell sit<br>Do no<br>Learn More                                                                                                    | tes that I d<br>tes t <u>h</u> at I v<br>t tell sites<br>re | lo <u>n</u> ot want<br>vant to be t<br>anything a | t to be track<br>racked<br>bout my tra | ed<br>Icking preference | 25      |          |            |              |
| History<br>Firefox <u>w</u> ill: Use custom settings for history ▼<br>☐ Always use private browsing mode<br>☑ Remem <u>b</u> er my browsing and download history                                                                                                    |                                                             |                                                   |                                        |                         |         |          |            |              |
| ✓ Remember search and form history     ✓ Accept cookies from sites     Accept third-party cookies:     Always                                                                                                    |                                                             |                                                   |                                        |                         |         |          |            |              |
| ✓ ✓ ✓ ✓ ✓ ✓ ✓ ✓ ✓ ✓ ✓ ✓ ✓ ✓ ✓ ✓ ✓ ✓ ✓ ✓ ✓ ✓ ✓ ✓ ✓ ✓ ✓ ✓ ✓ ✓ ✓ ✓ ✓ ✓ ✓ ✓ ✓ ✓ ✓ ✓ ✓ ✓ ✓ ✓ ✓ ✓ ✓ ✓ ✓ ✓ ✓ ✓ ✓ ✓ ✓ ✓ ✓ ✓ ✓ ✓ ✓ ✓ ✓ ✓ ✓ ✓ ✓ ✓ ✓ ✓ ✓ ✓ ✓ ✓ ✓ ✓ ✓ ✓ ✓ ✓ ✓ ✓ ✓ ✓ ✓ ✓ ✓ ✓ ✓ ✓ ✓ ✓ ✓ ✓ ✓ ✓ ✓ ✓ ✓ ✓ ✓ ✓ ✓ ✓ ✓ ✓ ✓ ✓ ✓ ✓ ✓ ✓ ✓ ✓ ✓ ✓ ✓ ✓ ✓ ✓ ✓ ✓ ✓ ✓ ✓ ✓ ✓ ✓ ✓ ✓ ✓ ✓ ✓ ✓ ✓ ✓ </td |                                                             |                                                   |                                        |                         |         |          |            |              |
| Location Bar                                                                                                    |                                                             |                                                   |                                        |                         |         |          |            |              |
| When <u>u</u> sing the location bar, suggest: History and Bookmarks                                                                                                    |                                                             |                                                   |                                        |                         |         |          |            |              |
|                                                                                                    |                                                             |                                                   |                                        |                         | ОК      | Cance    |            | <u>H</u> elp |

b. Click on the settings button (leave the bottom 3 unchecked, so that CM will remember passwords, etc)

| Settings for Clearing History          |                      |  |  |  |  |  |
|----------------------------------------|----------------------|--|--|--|--|--|
| When I quit Firefox, it should automat | ically clear all:    |  |  |  |  |  |
| History                                |                      |  |  |  |  |  |
| Browsing & Download History            | Cookies              |  |  |  |  |  |
| Active Logins                          | ✓ C <u>a</u> che     |  |  |  |  |  |
| ✓ Form & Search History                |                      |  |  |  |  |  |
| Data                                   |                      |  |  |  |  |  |
| Saved Passwords                        | Offline Website Data |  |  |  |  |  |
| Site Preferences                       |                      |  |  |  |  |  |
| ОК                                     | Cancel <u>H</u> elp  |  |  |  |  |  |

3. Check the following settings as well:

a. Tools > Options > Applications > Scroll to Portable Document Format (PDF) and change to "Use Adobe Acrobat"

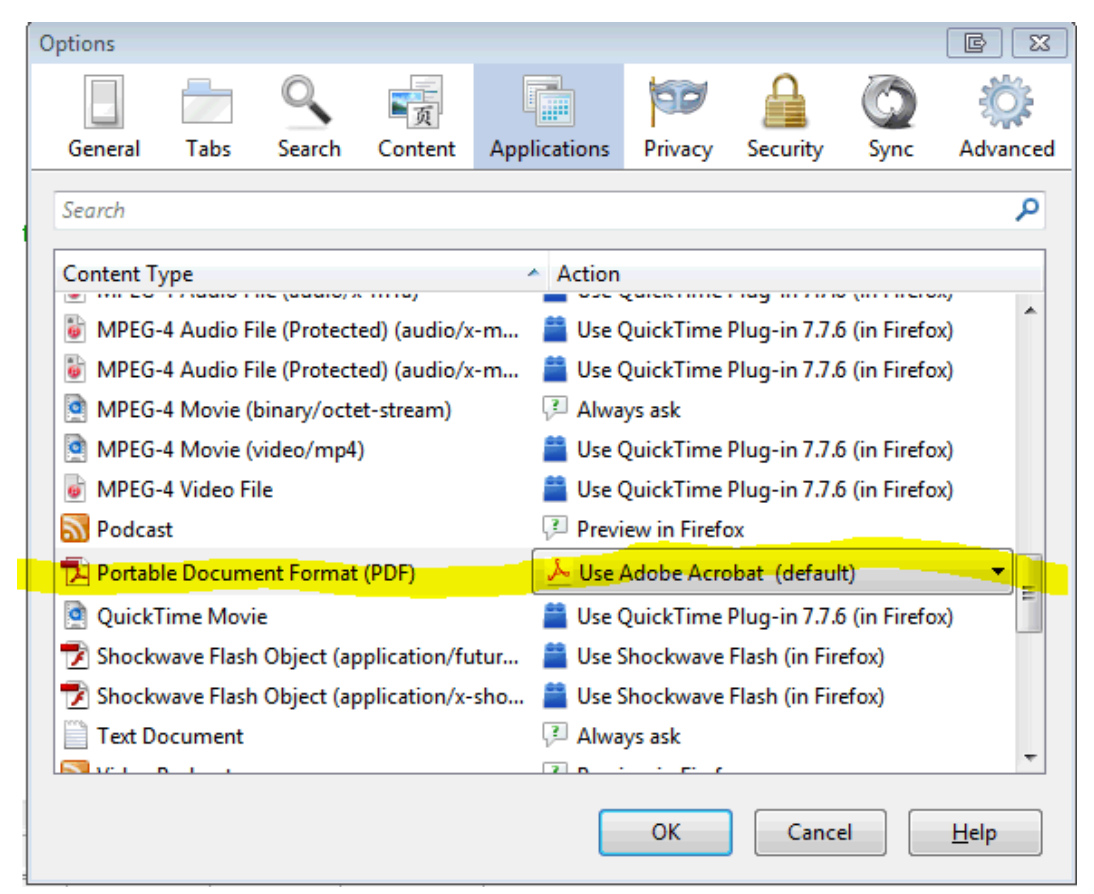

4. After you have done all of this, close your browser completely, Open it back up, and Log back into CMECF